### 使用【健保卡】登入行政院人事行政總處「公務人員個人資料服務網MyData」

先將健保卡讀卡機插入後,使用【正瀏覽器】開啟網頁。
 ※一般電腦主機有讀卡機,若無時才須使用外接式讀卡機。

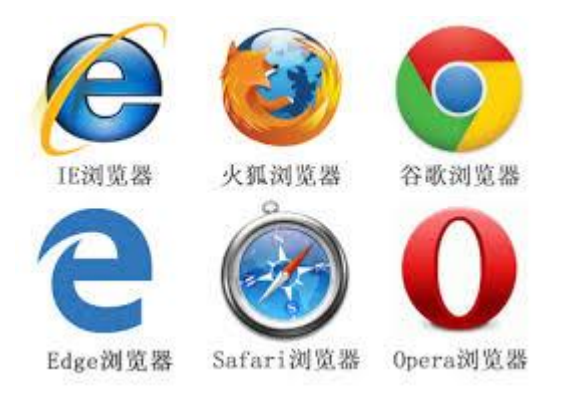

### 2. 開啟人事服務網【https://ecpa.dgpa.gov.tw/】

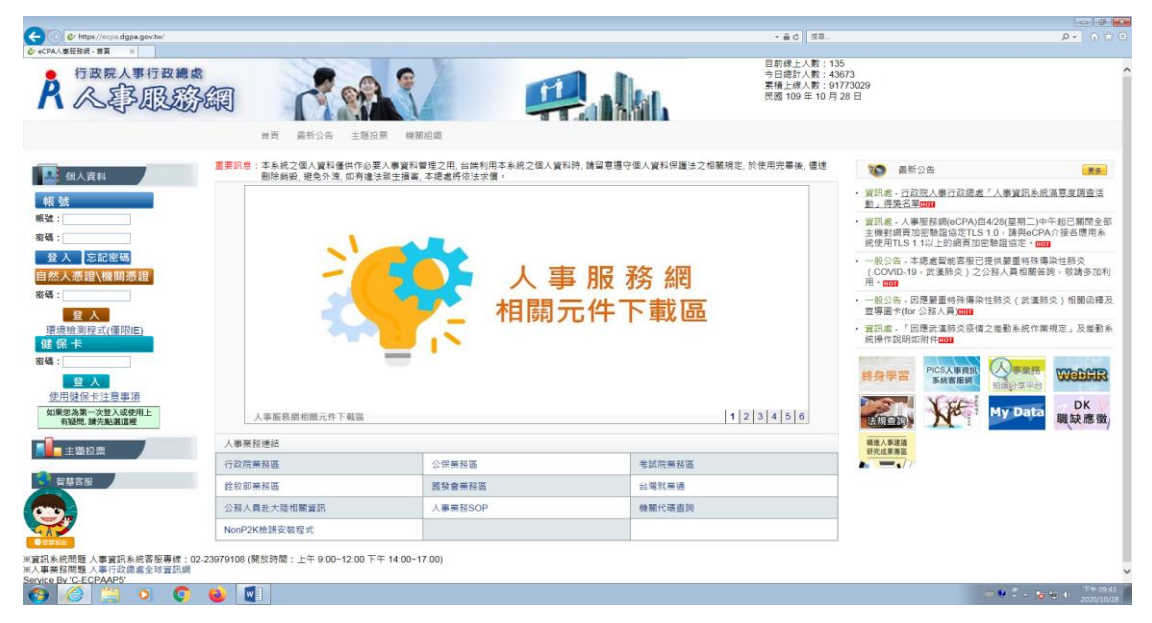

# 3.環境檢測,請點【環境檢測程式(僅限 E)】進行電腦環境設定

若出現如下畫面-點開啟(因電腦環境而異,不一定會出現)

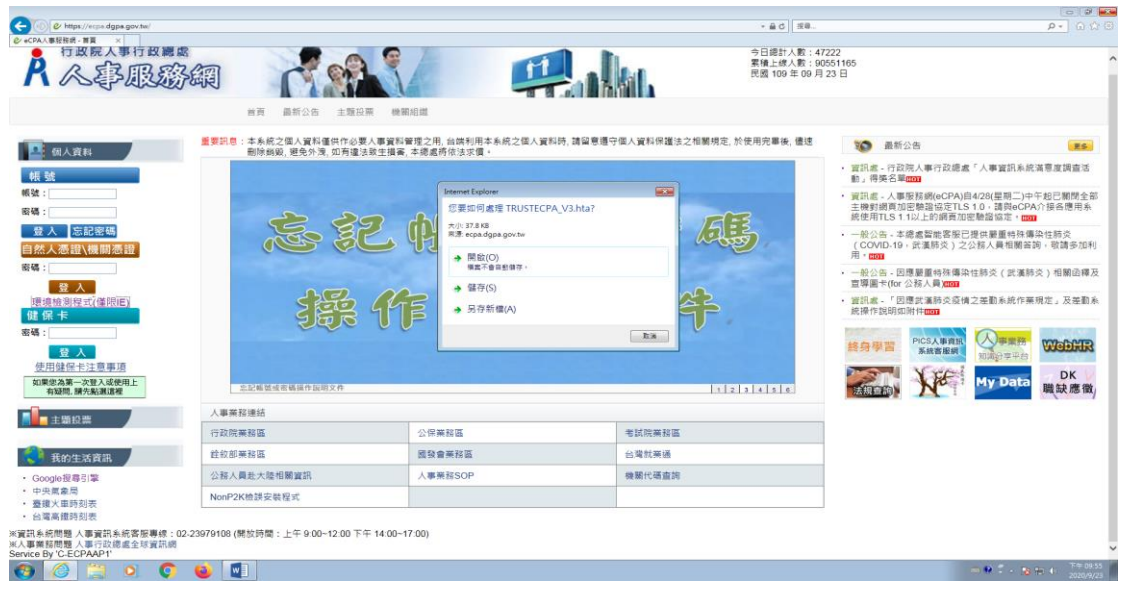

承上圖-若出現如下畫面-點允許(因電腦環境而異,不一定會出現)

|                                                                                                    |                        |                                              |                                                                                                    |                                                                                                    |                                                                                                    | 9                                                                                 |
|----------------------------------------------------------------------------------------------------|------------------------|----------------------------------------------|----------------------------------------------------------------------------------------------------|----------------------------------------------------------------------------------------------------|----------------------------------------------------------------------------------------------------|-----------------------------------------------------------------------------------|
| CO @ https://ecps.dgps.gov.tw/                                                                                                    |                        |                                              |                                                                                                    | - 最く (現象                                                                                                    | ρ-] G                                                                                                    |                                                                                   |
| ●+CPAABEBR#: 第 ×<br>行政院人事行政總處<br>人。拿服務                                                                                                    |                        | <ul> <li>新公告 主題投票 機構</li> </ul>              | RADIA                                                                                                    |                                                                                                    | 222<br>551165<br>23 日                                                                                                    | ^                                                                                 |
| (1)人员利           病 號           「「」」」           「「」」」           「」」」           「」」」           「」」」           「」」」           「」」」           「」」」           「」」」           「」」」           「」」」           「」」」           「」」」           「」」」           「」」」           「」」」           「」」」           「」」」           「」」」           「」」」           「」」」           「」」」           「」」」           「」」」           「」」」           「」」」           「」」」           「」」」           「」」」           「」」」           「」」」           「」」」           「」」」           「」」           「」」           「」」           「」」           「」」           「」」           「」」           「」」           「」」           「」」           「」」           「」」           「」」           「」」           「」」      < | 重要決急: 注未保之<br>動体構築<br> |                                              | 2月、台湾利用キネ県之信人資料時、講員<br>ネ規模将たまた賞・ Hennel Galow 原設性 何税法研究使用の空電量上的会社協力共和 信息である。労用機合理型・1月を行いたいたちの 信息では、日本の一般になった資産・1月を行いたいたちの 信息では、日本の一般になった資産(1) 日本の一般になった資産(1) 日本の一般になった夏(1) 日本の一般になった夏(1) | 日本の個人資料得種は之相解例定、於使用完善後、機速<br>(2007度内容)<br>(2007度内容)<br>(2007 (2007 (200 | あいまた     まので、     まので、 | <ul> <li>金部</li> <li>金部</li> <li>御利</li> <li>爾及</li> <li>動系</li> <li>職</li> </ul> |
| + 45 45 45                                                                                                    | 人事業務連結                 |                                              |                                                                                                    |                                                                                                    |                                                                                                    |                                                                                   |
|                                                                                                    | 行政院業務區                 |                                              | 公保業務區                                                                                                    | 老試院業務區                                                                                                    |                                                                                                    |                                                                                   |
| 我的生活資訊                                                                                                    | 銓紋部藥務區                 |                                              | 國發會業務區                                                                                                    | 台灣就藥攝                                                                                                    |                                                                                                    |                                                                                   |
| • Google搜尋引擎                                                                                                    | 公務人員赴大陸相關              | 資訊                                           | 人事業務SOP                                                                                                    | 機關代碼直詞                                                                                                    |                                                                                                    |                                                                                   |
| <ul> <li>中央氣象局</li> <li>整理火車時刻表</li> <li>台端高鐵時刻表</li> </ul>                                                                                                    | NonP2K檢誤安裝程            | ग्र                                          |                                                                                                    |                                                                                                    |                                                                                                    |                                                                                   |
| ※實訊系統問題人事資訊系統客版專線:02-<br>※人事業諮問題人事行政總處全球資訊網<br>Service By 'C-ECPAAP1'                                                                                                    | 23979108 (開放時間:」       | で 0.00 40.00 丁六 44.00<br>三世に統治下監:dgpa.gov.tw | 47.00)                                                                                                    |                                                                                                    | ×                                                                                                    |                                                                                   |
| 🚱 🧔 🚞 🔕 📀                                                                                                    | ۷ 🚺                    |                                              |                                                                                                    |                                                                                                    | - • • T + • • • • • •                                                                                                    | 09:56<br>5/9/23                                                                   |

承上圖-出現如下畫面-點變更我的設定,以符合系統環境需求

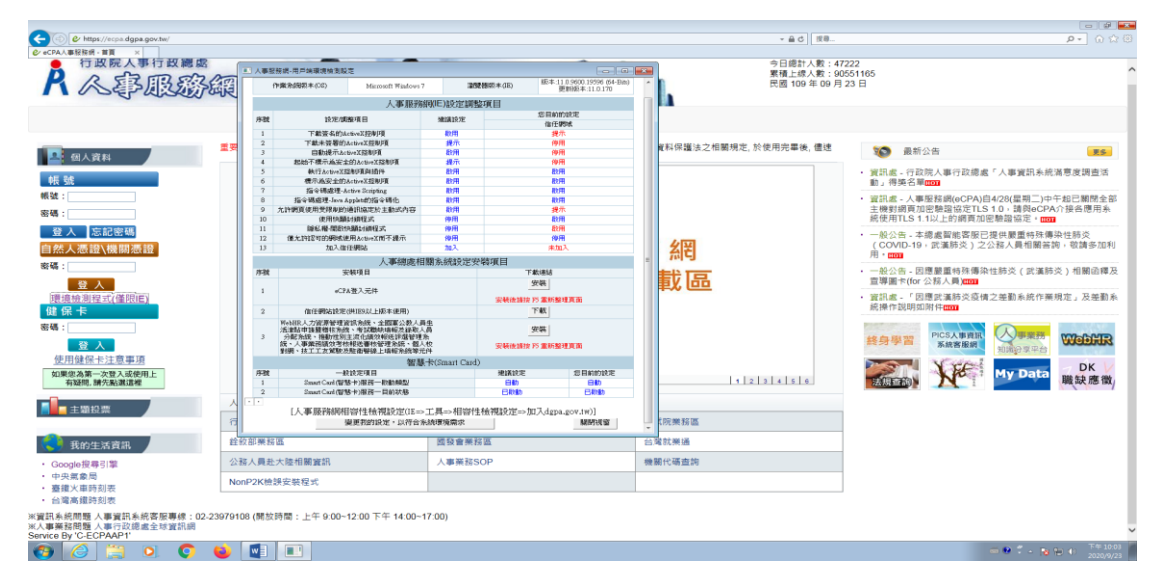

承上圖-出現如下畫面-人事服務網(IE)設定調整項目全部呈現藍色字體,關閉視窗-系統環境設定完成,回人事服務網首頁。

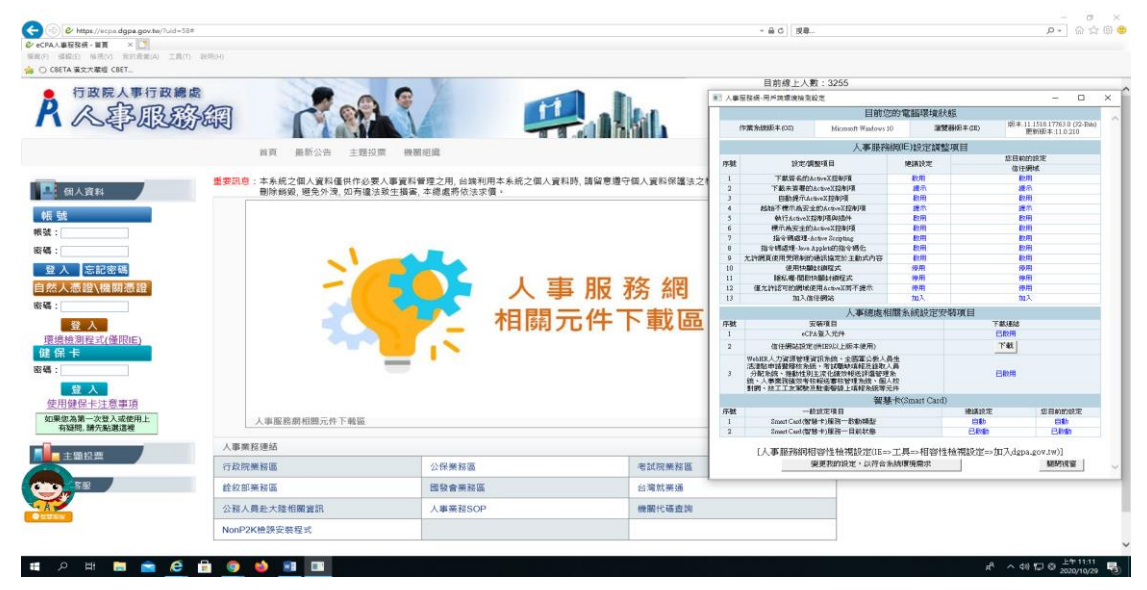

# 4.安裝元件【請點選人事服務網相關元件下載區】打開頁面如下圖

(1)安裝序號1的【eCPA\_Setup.msi (自動派送)】元件
(2)安裝序號4的【健保卡元件】元件

| (=) (=) 🕼 https://ecpa.dgpa.gov.tw/ecpa/world/index.htm |              |                                                                                                    |                                                        | ~ 🗎 d                                             | ) 18年 P - 白 ☆ 🛈 |
|---------------------------------------------------------|--------------|----------------------------------------------------------------------------------------------------|--------------------------------------------------------|---------------------------------------------------|-----------------|
| ② +CPA人事轻投稿 - 首頁 ② 行政院人事行政總属手動変。×                       |              |                                                                                                    |                                                        |                                                   |                 |
|                                                         | 安裝調<br>安裝完   | 1.明:依系統別下載安裝程<br>:畢。                                                                                                    | 式並執行,依                                                 | 畫面指示逐步確認,直至                                       | Â               |
|                                                         | 序號           | 項目                                                                                                    | 未安裝/設定<br>之訊息                                          | 檔案名稱                                              |                 |
|                                                         | 1            | eCPA登入元件(支援IE、<br>Chrome、Firefox)                                                                                                    | eCPA登入元件<br>未安裝                                        | eCPA Setup.exe(一般使用<br>者)<br>eCPA Setup.msi(自動乘送) |                 |
|                                                         | 2            | 自然人憑證或機關憑證<br>驅動程式                                                                                                    | 無法讀取自然<br>人憑證或機關<br>憑證                                 | HiCOS Client.zip                                  |                 |
|                                                         | 3            | 健保卡網路服務註冊說<br>明                                                                                                    | 健保卡未完成<br>網路服務註册<br>時                                  | <b>龙保士纲路服務註册說明</b>                                |                 |
|                                                         | 4            | 健保卡元件下载位置                                                                                                    | 健保卡元件未<br>安裝                                           | 下载位量                                              |                 |
|                                                         | 5            | 應用系統之信任網站設<br>定<br>供1E9以上版本使用                                                                                                    | 请将本蜩站加<br>入信任蜩站                                        | <u>信任網站致定for IE9.reg</u>                          |                 |
|                                                         | 6            | TebHR人力資源管理資訊<br>系統、公園軍公教人員<br>生活津助申請豐稽積美<br>統、考試職終時積援建<br>稅人員分配熟統、推訪<br>還管理系統、人事業務<br>續效考核報送審核管理<br>系統、技工工友寫缺及<br>取指警察人技工太有熟成等<br>ActiveX元件 | 偵測不到<br>WebHR等應用<br>系統所需元件                             | System ActiveX Setum.exe                          |                 |
|                                                         | A+countering | 田島博士会 第日会会の第<br>行き記述人事が支援地域、活用中等(2012 00%、日<br>和助会10031 会会が 原業時一届2-20610年 141:886-2                                                          | xecutive Yuan. 200304018<br>-2397-9298 Fax:886-2-2397- | 5565                                              |                 |
| 🚱 🧭 🗒 🔍 🜍 🐸 🔟                                           |              |                                                                                                    |                                                        |                                                   |                 |

5.元件安裝完畢後關閉下載元件網頁回到人事服務網首頁,如已有健保卡密碼,輸入健保卡密碼即可登入人事服務網。

| C ttps://ecps.dgpa.gov.te/                                                                          |                                        | - @c [33                                                       | ρ                                                                                                    |  |  |
|----------------------------------------------------------------------------------------------------|----------------------------------------|----------------------------------------------------------------|----------------------------------------------------------------------------------------------------|--|--|
| A 《李服影编                                                                                             | S/ #                                   | 目前線上人数:<br>今日感計入数:<br>素積上線入数:<br>素積化線入数:<br>素積化線入数:<br>素積化線入数: | 135<br>43673<br>9773009<br>月28日                                                                                                |  |  |
| 首頁 最新公告 主題投票                                                                                        | 機關組織                                   |                                                                |                                                                                                    |  |  |
| 重要訊息:本系統之個人資料僅供作必要人<br>副除無級, 提免外法, 如考達法法                                                            | B資料管理之用,台端利用本系統之個人資料器<br>主損害,本總處將依法求價。 | 9. 請留意遵守個人資料保護法之相關規定, 於使用完畢後, 信速                               | <b>设</b> 最新公告                                                                                                    |  |  |
| 板號                                                                                                  |                                        |                                                                | <ul> <li>實訊書, 行政院人事行政總處「人事資訊系統滿意度調查活動」得換名單面面面</li> </ul>                                                                       |  |  |
| ·····································                                                               |                                        |                                                                | <ul> <li>資訊書 - 人事服務網(eCPA)自4/28(星期二)中午起已期間全部<br/>主機對調買加密驗證協定TLS 1.0 / 講與eCPA介接各應用系<br/>統使用TLS 1.1以上的網頁加密驗證協定。(1001)</li> </ul> |  |  |
| 登入 忘記密碼<br>自然人憑證\機關憑證                                                                               | 人事                                     | 服務網                                                            | <ul> <li>一般公告、本總處留能客服已提供嚴重時除傳染性肺炎<br/>(COVID-19,武漢肺炎)之公務人員相關答詢,敬請多加利用。</li> </ul>                                              |  |  |
|                                                                                                    | 1 相關元                                  | 件下載區                                                           | <ul> <li>一般公告。因應嚴重特殊傳染性肺炎(武漢肺炎)相關循釋及<br/>宣導圖卡(for公務人員)(1003)</li> </ul>                                                        |  |  |
| 環境統測程式(僅限E)<br>健保                                                                                   | I HINDY                                |                                                                | <ul> <li>資訊處-「因應武漢肺炎疫情之差勤系統作業規定」及差勤系統操作説明如附件[00]</li> </ul>                                                                    |  |  |
| 容碍:<br>登入                                                                                           |                                        |                                                                | 終身學習 PICS入學資訊<br>系統當思明 知識的空中台                                                                                                  |  |  |
| 使用健保卡注意事項<br>如果您為第一次登入或使用上<br>有疑問, 請先點講這種<br>人事服務領相圖元件下戰區                                           |                                        | 1 2 3 4 5 6                                                    | DK<br>職缺應徵                                                                                                    |  |  |
| 人事業務連結                                                                                              | 人事簽務連結                                 |                                                                |                                                                                                    |  |  |
| 行政院業務區                                                                                              | 公保業務區                                  | 老試院業務區                                                         |                                                                                                    |  |  |
| 普基答照 銓敘部業務區                                                                                         | 國發會業務區                                 | 台端就美通                                                          |                                                                                                    |  |  |
| 公務人員赴大陸相關資訊                                                                                         | 人事業務SOP                                | 機關代碼直詢                                                         |                                                                                                    |  |  |
| NonP2K檢辦安裝程式                                                                                        |                                        |                                                                |                                                                                                    |  |  |
| **資訊系統問題人事資訊系統客股票値:02-23979108 (開放時間:上午9:00~12:00下午1/<br>※人事等期間題人事行政總處全球資訊網<br>Sendre BV:75-CP2AP5: | 1:00-17:00)                            |                                                                |                                                                                                    |  |  |
| 🚱 🥝 📜 🔍 📭 📦 🚺                                                                                       |                                        |                                                                | = 😢 ੈ - 🧏 🐄 4 – <sup>T+</sup> 0943<br>2009/10/28                                                                               |  |  |

6.如健保卡尚未註冊或不知道密碼,請點選【使用健保卡注意事項】出現的畫面(如圖示一)後,再點行健保卡網路服務註冊網址址: https://cloudicweb.nhi.gov.tw/cloudic/system/mlogin.aspx出現畫面的(如圖示二)。

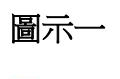

🙀 ○ CBETA 東文大蔵垣 CBET

– **୦** × ନ- ଜନ୍ତି

e<sup>A</sup> ∧ 40 1□ 中 上年08.07 見

### 使用健保卡登入人事服務網(eCPA)操作說明

8 0 A

#### 一、健保卡網路服務註冊

(一)欲使用健保卡登入人事服務網(eCPA),務必先進行健保卡網路服務註冊(網 址:<u>https://cloudicweb.nhi.gov.tw/cloudic/system/mlogin.aspx</u>), 並將健保卡插入讀卡機中,於下圖中點選「首次登入請先申請」,如果您先前 已經申請可忽略此步驟,直接使用健保卡及申請到的密碼進行「二、使用健保 卡登入人事服務網(eCPA)」。

)月6日4時將暫停註冊服務,敏請見諒。【如需申請健保卡註冊停用,請持身份證明文件臨櫃辦理】(本署各地聯合服務中心及連絡辦公室)

圖示二

ਜ 2 ਸ 🖿 🚔 🙆 🖶 🥥 🌢 🎫

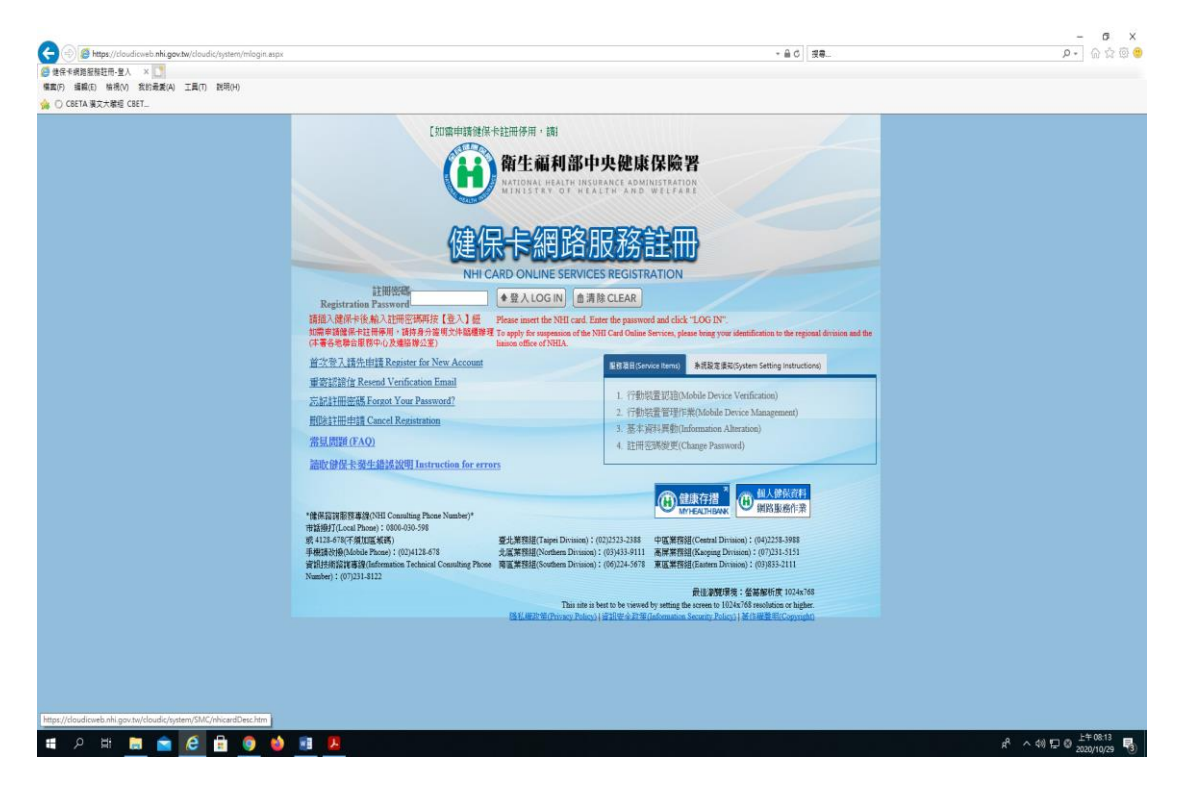

- ※若曾以健保卡購買口罩而不知道密碼,請點【忘記註冊密碼 Forgot Your Password?】進行重設密碼,如(圖示三)
- ※若健保卡尚未註冊請點【首次登入請先申請 Register for New Account】進行 註冊,如(圖示四、圖示五)。如出現您已申請健保卡網路服務註冊之訊息, 請返回圖示二點【忘記註冊密碼 Forgot Your Password?】進行重設密碼。
- ※重設健保卡密碼或註冊健保卡,在進行健保署認證信時請用【正瀏覽器】開 啟電子郵件進行認證。

# 圖示 三 【忘記註冊密碼 Forgot Your Password?】 點【讀取(Read)】讀出健保卡使用人姓名,依序完成重設健保卡密碼

|                 | 健保卡網路服務註冊-重寄<br>NHI Card Online Services Registration-Res                                                                                                    | 彩讀信<br>end verification email                                                                                                    |  |
|-----------------|----------------------------------------------------------------------------------------------------|----------------------------------------------------------------------------------------------------|--|
|                 | 条統訊題                                                                                                    |                                                                                                    |  |
|                 | SU 2017電話(徐永浩)子健汗 + 注田 糸杉原味定近<br>ディ<br>株パデ作業設切<br>Instruction     Z 電話(昭志和 not yet performed the NHI<br>and installation components, please go to the NH<br>2 電話(昭志和 計画) 相手規定(第二十一)<br>- Insert the NHI card into the Smart IC card reade | 22.5元代37月 - 18年5年2月前日 - 1985年 18月91日 1月1日 1月1日<br>Card Online Services Registration environment setting<br>I Card Online Services Registration page. |  |
|                 | 水姓名<br>調査月语卡葉語入燈干 技・技 * 講取。<br>Please insert the NHI card into the card reader, and clici                                                                                                    | #<br>k "Read" to verify the NHI card.                                                                                                    |  |
| 選择要<br>Password | 寄認證信方式 ●重寄認證信(Resend verification email)<br>elivery method ○ 俗改電子郵件信箱重寄認證信(Change email s                                                                                                    | iddress and resend verification email)                                                                                                    |  |
|                 | 編定 Submit 回复入員 ba                                                                                                    | ck to Home                                                                                                    |  |

# 圖示 四 【首次登入請先申請 Register for New Account】

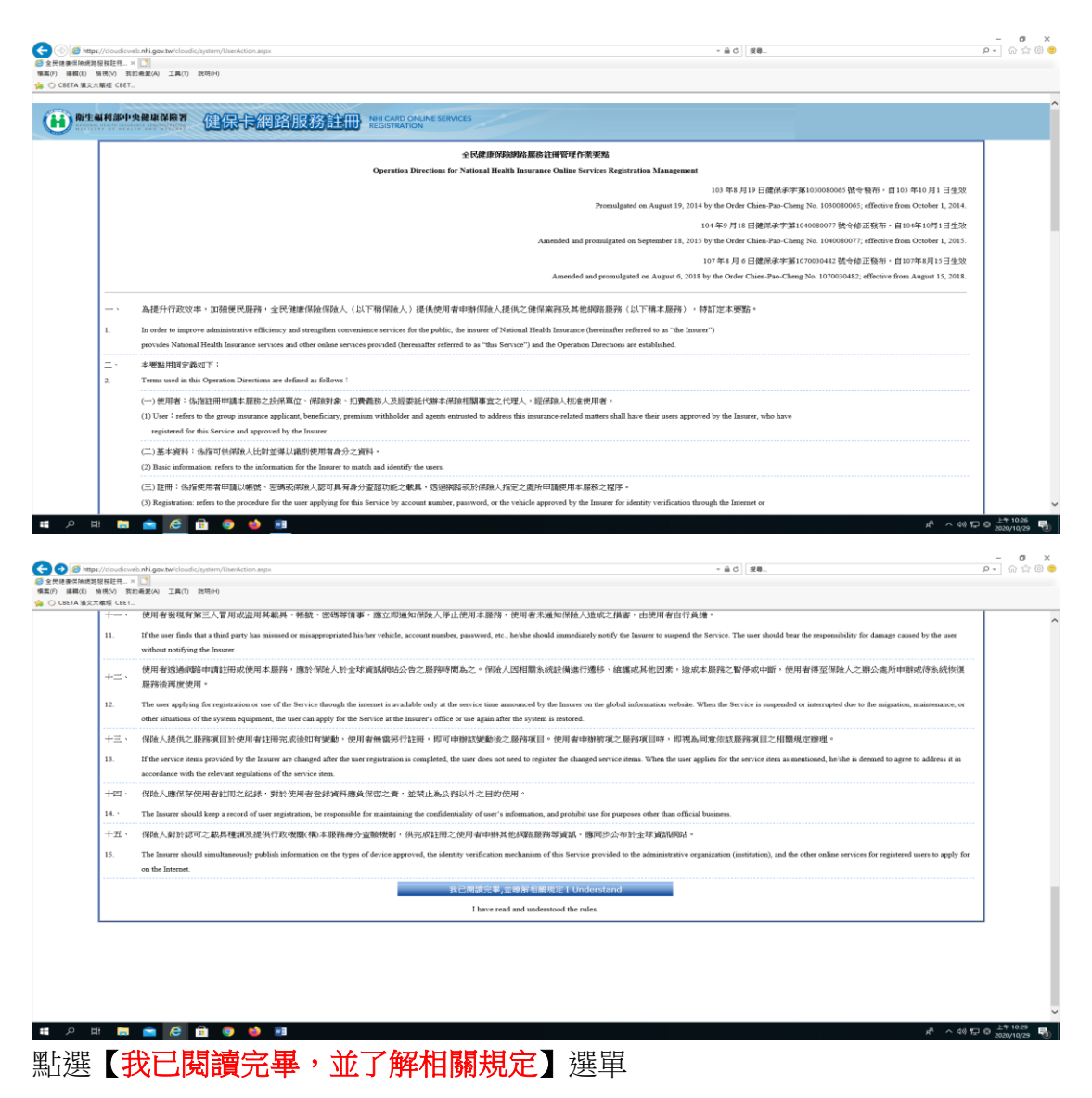

| <ul> <li></li></ul> |                                                                                                    | - @ C ] ( s                                                                                                    | <b>ຍ.                                    </b> |
|---------------------|----------------------------------------------------------------------------------------------------|----------------------------------------------------------------------------------------------------|-----------------------------------------------|
|                     | 服務註冊 NHI CARD ONLINE SERVICE REGISTRATION                                                                                                    | CES                                                                                                    |                                               |
|                     | NHI                                                                                                    | 健保卡網路服務註冊-申請<br>Card Online Services Registration-Apply                                                                                                    |                                               |
|                     | 余統訊恩.<br>System Message<br>米焼杏<br>Name<br>Please inset th                                                                                                    |                                                                                                    |                                               |
|                     | 米戸航<br>Household ID number<br>In order to prev<br>data, please be                                                                                                    | 비용학원이 유명하였도 노유아인정, 또 표정<br>Please refer to the number on the tap left side of the cover of Household Certificate.<br>문사, 함께 · (영양)(영), 영왕(영국, 영동(영국, 영동(영국, 영동))<br>ext the NRI card from being missionel by others and protect the security of your personal<br>use to enter the NRI cardood DI number.                                                                                                    |                                               |
|                     | またが実施的支援した。<br>またのでは、<br>日本ののためは<br>Registration Address<br>Please insert th<br>"Neat".                                                                                            | Cdy/County)」 (請書得形員作道(District/Township))」 (請書得行道(Village)ン<br>righbohood)<br>並約入時社2月前経営講道(他行 (アーサ)<br>NHT card, ever the Household ID number and Household Registration Address and click                                                                                                    |                                               |
|                     | <del>ए</del> —न                                                                                                    | Next 回登人員 Back to Home                                                                                                    |                                               |
|                     | プレ<br>学様1:室舗現地設定<br>学校型2:<br>下室工作学校構築(A)<br>Senga zay AUD 地理研究: 7-Deleokod 29<br>Senga zay AUD 地理研究: 1-15-BE-7DE<br>Senga zay AUD 地理研究: 515BE-7DE<br>Senga nat AUD 地理研究: 515BE-7DE | 111 F F R-22 単語単映化化2      世語単映     111 F F R-22 単語     111 F R-22 単語     111 F R-22      111 F R-22      111 F R-22 |                                               |

圖示 五 點【讀取(Read)】讀出健保卡使用人姓名依序完成註冊設定健保卡密碼

7.完成健保卡重設密碼或註冊後,輸入健保卡密碼即可登入人事服務網。

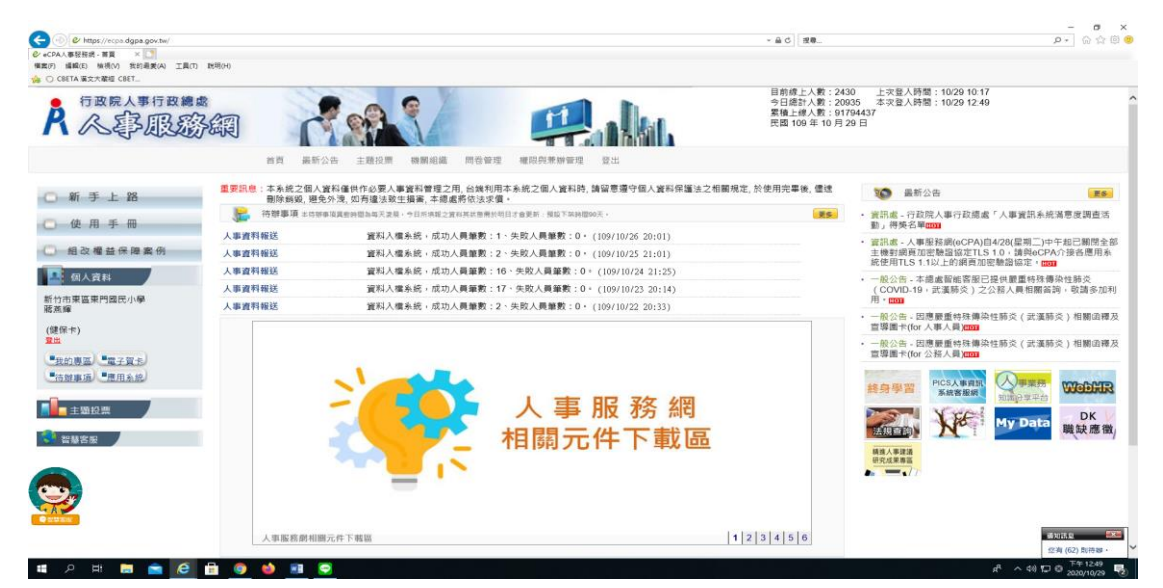

8.點選【MyData】選單,即可進行檢視個人資料及個人檔案夾。

| A行政院人事行政                          | 總處        | 公務人員個人資料服務網                           |                                       | 19分34秒後自動登出 重新計算    |
|-----------------------------------|-----------|---------------------------------------|---------------------------------------|---------------------|
|                                   |           |                                       | 回前頁 🍝                                 | 總差輝(新竹市東區東門譜同小學)(登出 |
| 國人資料                              |           | 素体公告                                  | 面板風格 標3                               | 「「「」」               |
| 資料查詢及校對                           |           | STORE AX EL                           |                                       | 激旺人對                |
| 蘭要自述維護                            | 108.11.01 | 若有網站首竟版面興常,請於電腦鍵盤按下ctrl+fn+f5,重新載入網站。 | 日前俅上人数:                               | 83                  |
| 修改進度查詢                            |           |                                       | 今日總計人數:<br>累積上線人數:                    | 2,242<br>1,342,040  |
| 待遇表查詢                             |           |                                       |                                       |                     |
| 履歴表下載                             |           |                                       | 8 m ++                                |                     |
| 可退休日查詢                            |           |                                       | ····································· | 《人員我安應住             |
|                                   |           | 下載專區                                  |                                       | <i>-</i> ''         |
| ※本系統之信人證料僅供作必要人<br>書等の目前で用。公共利用する | 108.09.30 | 公務人員個人資料服務總導作手冊(一般人員)                 |                                       |                     |
| (約2個人資料時,請留會遵守價人資料保護法之相關規定,於便     | 108.10.25 | 記功以下獎勵令電子化措施_操作手冊(一般公務人員)             |                                       |                     |
| 用完華後,儘速敲除詞證,證先<br>外浅,如有禮法致生損害,本總  | 108.10.25 | 記功以下獎勵令電子化措施_操作手冊(人事人員)               |                                       |                     |
| <b>医特尔法尔语</b> :                   |           |                                       |                                       |                     |

। # A # 🖿 💼 🙆 🗄 🧕 🍬 🔳 😒